## **Configuring Android Devices for Fairfax County Public Schools Secure Wireless**

1. Go to your device settings and select Wi-Fi. Look for a Wi- Fi network named FCPSonboard and select it.

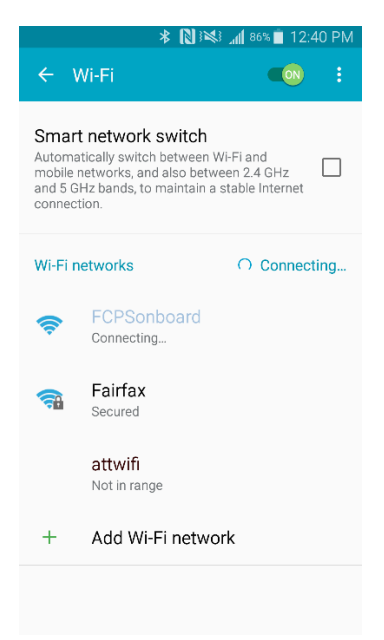

2. Once connected open up your web browser on device. In the URL bar type 2.2.2.2 and enter that for the website. This should force the redirect to the Cloudpath Enrollment. Select the box next to I agree to the Terms and Conditions and Select the Start button on lower right.

| Chart Over | xprsscnctvm.fcps.edu/ 1                                                                                                    | red by Rucku     |
|------------|----------------------------------------------------------------------------------------------------|------------------|
|            | And Public Schools                                                                                                    |                  |
| Th         | This wizard will enroll your computer for secure ac<br>the Fairfax County Public Schools wireless netw                                                                                                    | cess to<br>/ork. |
| 0          | To ensure your security, the Fairfax County Public Schools networ<br>utilizes a secure authentication mechanism known as WPA2-<br>Enterprise and 802.1X. This security mechanism protects your u<br>name and password. In a wireless environment, it also protects<br>your data with network encryption. To utilize this secure network<br>your network connection requires specific settings. This wizard w<br>provide the use mechanical paragrafty approximations. | ork<br>ser<br>,  |
| FAIF       | IRFAX COUNTY PUBLIC SCHOOLS NETWORK ACCESS                                                                                                    |                  |
| FAIF       | IRFAX COUNTY PUBLIC SCHOOLS NETWORK ACCESS<br>I agree to the Terms & Conditions                                                                                                    |                  |
| FAIF       | IRFAX COUNTY PUBLIC SCHOOLS NETWORK ACCESS I agree to the Terms & Conditions Start ID #DFCB xprsscnetvm2 fcps ed                                                                                                    | u (4464.5.0.9    |

3. A new page will open that has two options -- choose the box that applies.

|                           | 🖹 🕅 🕅 🎘 🗿 🛔 85% 🖹 12:41 PM                                                                                                    |
|---------------------------|----------------------------------------------------------------------------------------------------|
| 🖒 🔒 xpr                   | sscnctvm.fcps.edu/ 1                                                                                                    |
| Start Over                | Powered by Rucku                                                                                                    |
|                           | A CONTRACTOR OF CONTRACTOR OF |
| Staff<br>and<br>Studen    | FCPS Staff and Students<br>Select this option if you have a Fairfax<br>County Public Schools Username and<br>Password.                                                                                                    |
| Guest Us                  | Guest Users<br>Select this option to connect as a guest<br>with secure Internet Only access.                                                                                                    |
| < Back                    |                                                                                                    |
| Copyright @ 2019 Ruckus M | xprasenetvm2.tcps.eau (4464.5.0.95)<br>lebworks, an ARRIS company All rights reserved.                                                                                                    |

4. If you selected FCPS Staff and Students, a new page will open up where you will enter your FCPS credentials. Enter your Credentials and Click Continue.

|                           | 🖹 🕅 🖗 🗿 👔 📶 85% 💼 12:42 PM                                                                                                    |
|---------------------------|----------------------------------------------------------------------------------------------------|
| 🗘 🔒 xprs                  | sscnctvm.fcps.edu/ 1                                                                                                    |
| Start Over                | Powered by Ruckus                                                                                                    |
|                           | A Department of the second second sec |
| Please enter yo           | ur FCPS domain username and password.                                                                                                    |
| Your username and pa      | ssword are required to access the network.                                                                                                    |
| Usernam                   | e:                                                                                                    |
| Passwor                   | d:                                                                                                    |
|                           |                                                                                                    |
| < Back                    | Continue >                                                                                                    |
| Assistance ID #DFCB       | xprsscnctvm2.fcps.edu (4464.5.0.956)                                                                                                    |
| Copyright © 2019 Ruckus N | etworks, an ARRIS company All rights reserved.                                                                                                    |
|                           |                                                                                                    |
|                           |                                                                                                    |
|                           |                                                                                                    |
|                           |                                                                                                    |
|                           |                                                                                                    |
|                           |                                                                                                    |

5. The system will display below for Android devices. Click on the "Install the network"

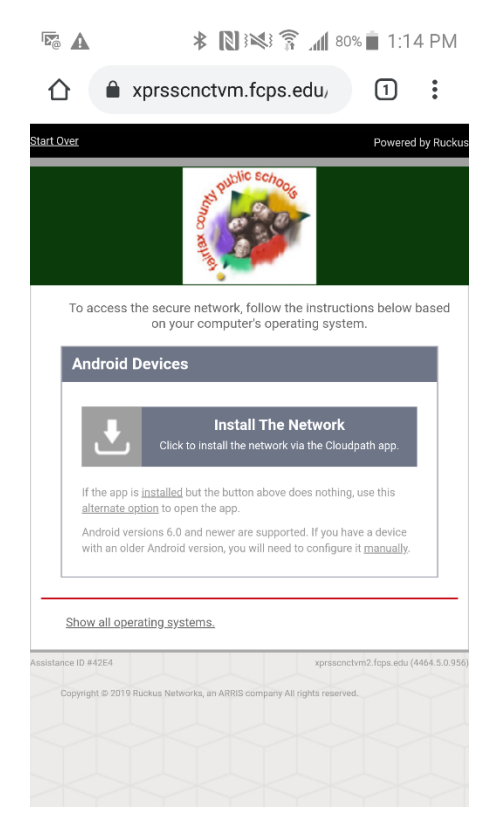

6. The system will prompt you to get the application from the Google Play store, or local download. Click the Google play Icon. (You can get the app from local download, however your device must be able to allow applications from third party sites configured in the security settings)

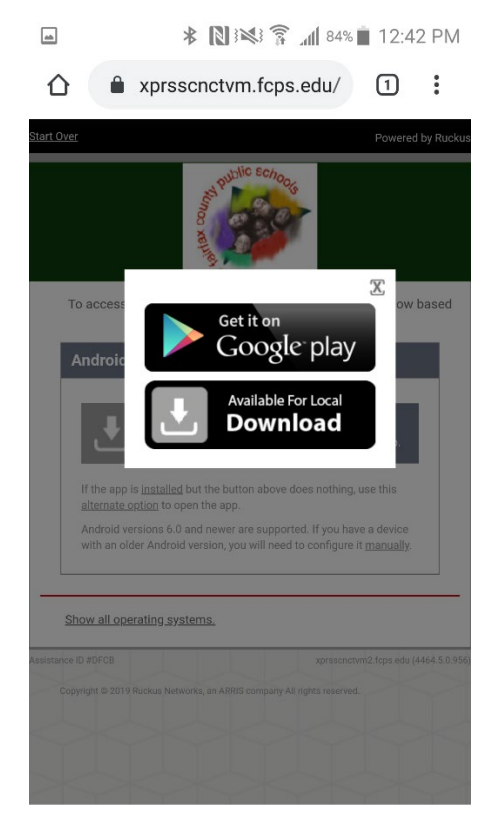

7. The system will open the Google Play store. Click install.

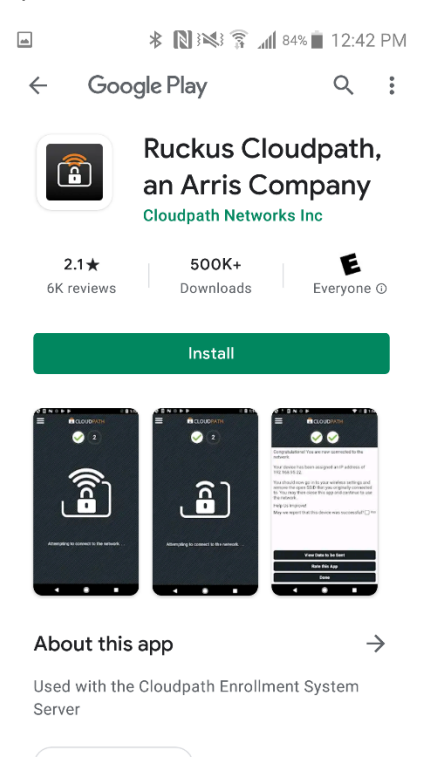

8. Once it has successfully downloaded and installed the app, use the back button on the device to go back to the Cloudpath setup. Do not click open on the app after installation

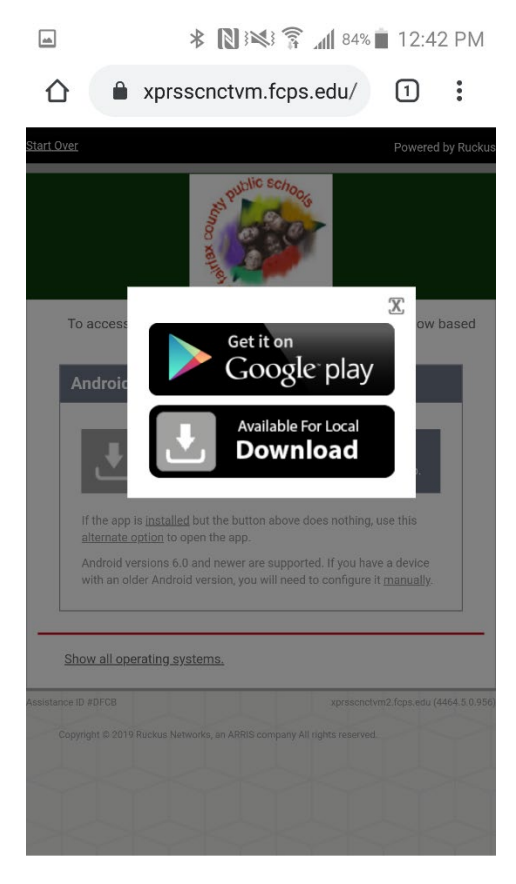

9. Select the X in the corner of the download popup option to close the popup window.

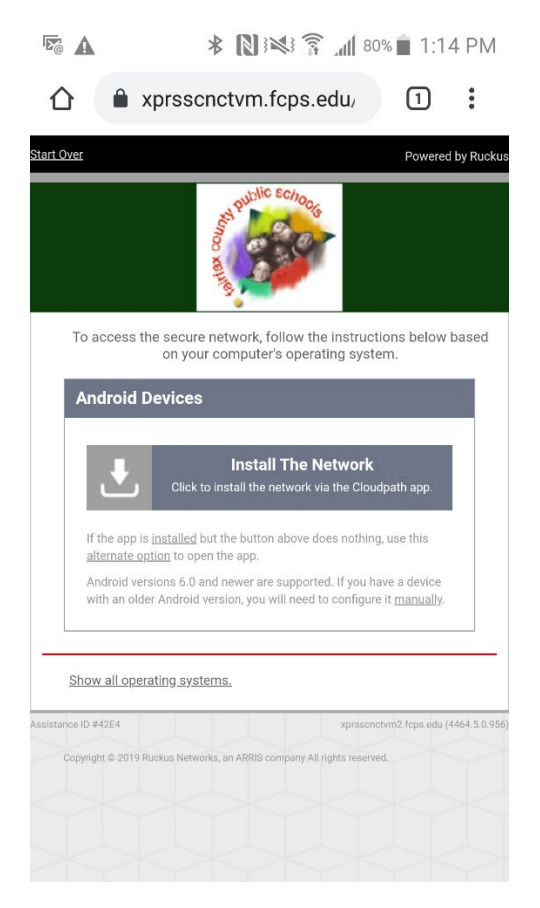

11. The app will now launch configuring your device using the credentials you provided during enrollment

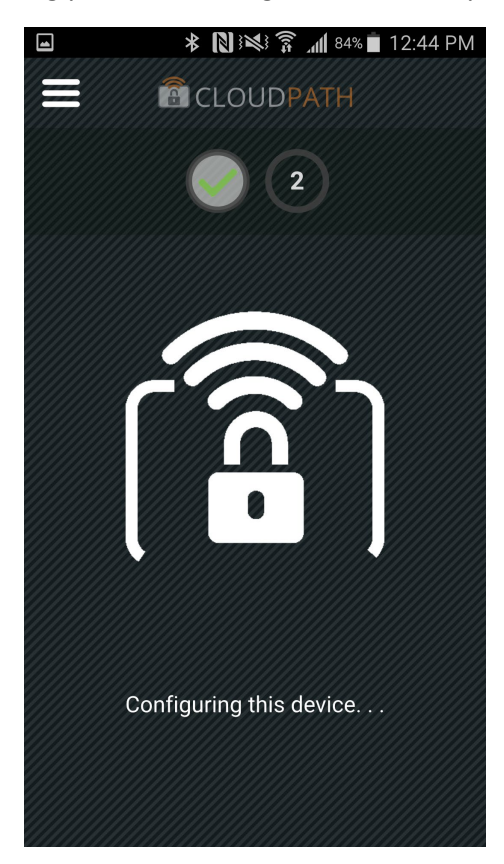

12. Upon completion the device will migrate to the "Fairfax" wireless network and the browser on device will redirect to the FCPS home page. Configuration is completed...

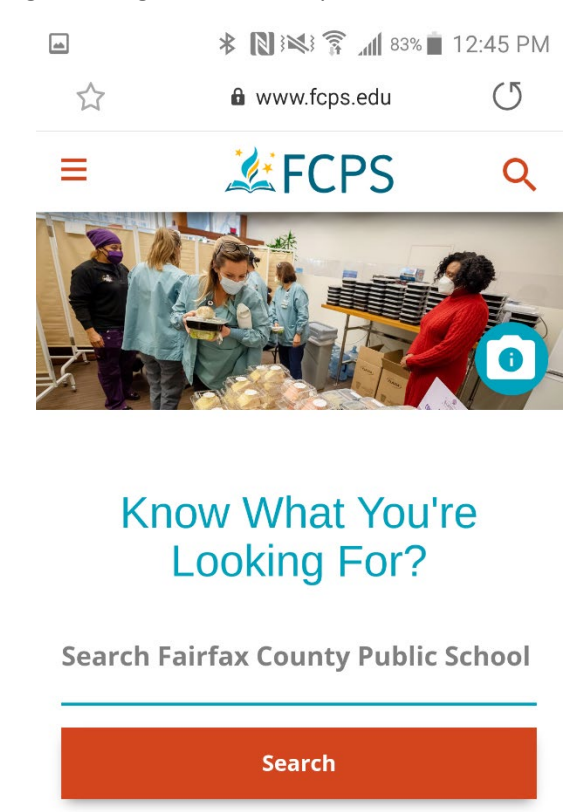

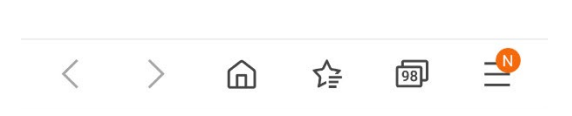